## Запуск после установки

До проверки цифрового лицензионного ключа ПО АвтоГРАФ.WEB не принимает внешние запросы. Вы можете загрузить программу локально, по адресу *http://localhost:port*, указав настроенный для программы порт вместо значения *port*.

Локальное подключение необходимо для выполнения предварительной настройки, в том числе и настройки подключения к серверу АвтоГРАФ для проверки ЦЛК.

- После установки ПО АвтоГРАФ.WEB, на компьютере перейдите в Интернет-браузер и введите адрес *http://localhost:port* в адресной строке (вместо значения port укажите реальный порт вашего web-сервера, по умолчанию 5000).
- Далее выполните авторизацию от имени глобального администратора. Для этого введите логин и пароль по умолчанию.
- Дождитесь загрузки страницы. Откроется меню создания новой организации.

| <u>К ТехноКом</u>           |                      |                            |                                | AutoGR       |                              |      |          | <b>•</b> • (i) • |                                              |
|-----------------------------|----------------------|----------------------------|--------------------------------|--------------|------------------------------|------|----------|------------------|----------------------------------------------|
|                             | 🖇 Рей                | СЫ                         |                                |              |                              |      |          |                  |                                              |
| 0                           |                      |                            |                                |              |                              |      |          |                  |                                              |
| как есть<br>Найти           | Организация: Создать |                            |                                |              |                              |      |          |                  |                                              |
| А Название                  | Название             | е (без названия)           |                                |              |                              |      |          |                  |                                              |
|                             | Из шаблона           | Template 🔹                 |                                |              |                              |      |          | \$ <b>▼</b> \$ ` | • <u>•</u> • • • • • • • • • • • • • • • • • |
|                             | Общая информ         | иация Карты Оптимизация На | астройки хинта Внешние сервись | Разное Свойс | гва Пользователи Типы объект | ов   |          |                  | -                                            |
|                             | Основная информация  |                            |                                |              |                              |      |          |                  | -                                            |
|                             | Адрес                |                            |                                |              |                              |      |          |                  | -                                            |
|                             | Юр.адрес             |                            |                                |              |                              |      |          |                  | -                                            |
|                             | ИНН                  |                            |                                | КПП          |                              |      |          |                  |                                              |
|                             | ОГРН                 |                            |                                | Город        |                              |      |          |                  |                                              |
| Нет записей                 | Телефоны             |                            |                                | Страна       |                              |      |          | _                |                                              |
|                             | Контактное лицо      |                            |                                |              |                              |      |          |                  |                                              |
|                             | Имя                  |                            |                                |              |                              |      |          |                  |                                              |
|                             | Телефоны             |                            |                                |              |                              |      |          |                  |                                              |
|                             | ID организаці        | ии: О                      |                                |              |                              |      |          |                  |                                              |
|                             | 🖌 Включен            |                            |                                |              |                              | √ ОК | 🛇 Отмена |                  |                                              |
|                             |                      |                            |                                |              |                              |      |          |                  |                                              |
| 🕫 Объекты мониторинга 🔍 Гео | зоны                 |                            |                                |              |                              |      |          |                  |                                              |

## Рис. 1: Первый запуск программы

- Теперь вы можете приступить к созданию/загрузке первой организации на вашем webсервере. После создания вам станут доступны разделы настроек, в том числе и системные настройки web-сервера и меню смены пароля глобального администратора.
- Далее перейдите к установке ЦЛК.

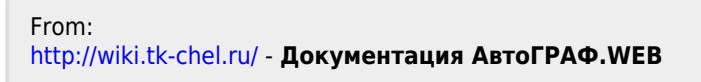

Permanent link: http://wiki.tk-chel.ru/install/start

Last update: 27.07.2022 15:22

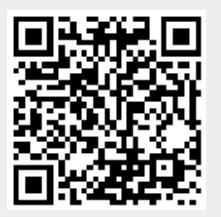

1/2